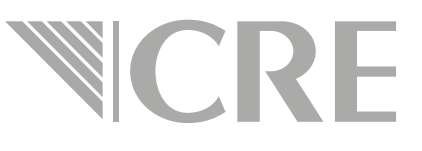

# Guía rápida de llenado para pago e5cinco

Supervisión Anual

### Es necesario ingresar al portal e5cinco **CRE**

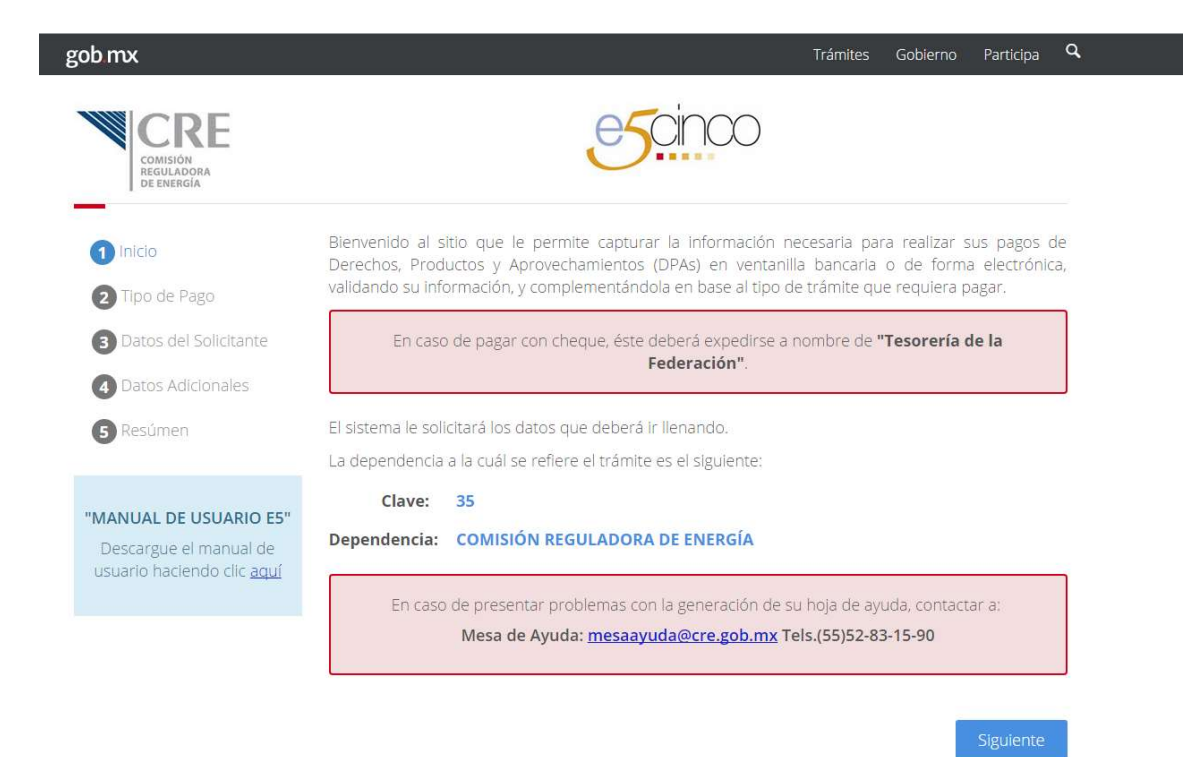

#### En tipo de pago a realizar , seleccionar **CRE** "Pago de Actividad Regulada (PERMISOS)"

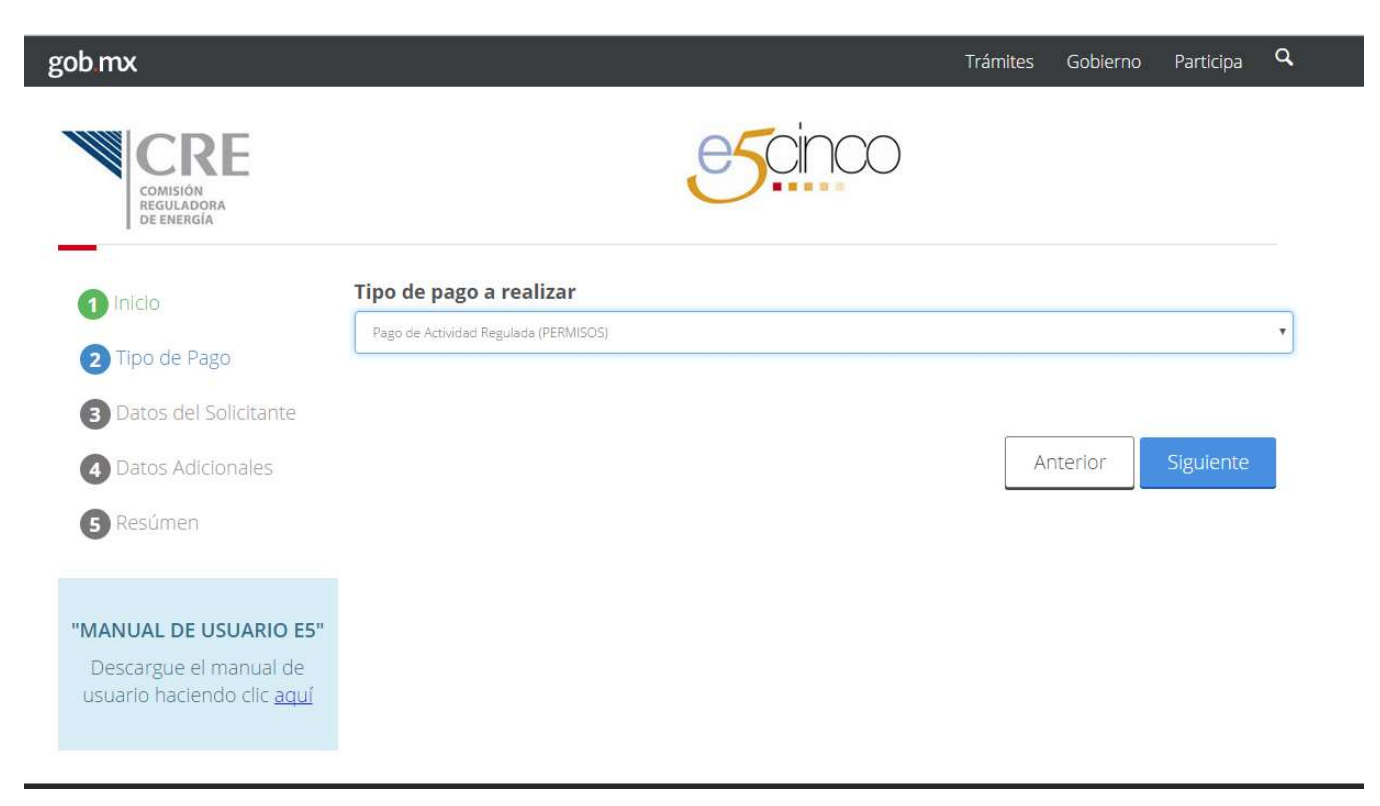

## Como se trata de una supervisión, CRE seleccionar "No", se muestra una nueva pantalla de captura \_\_\_\_\_

| gob mx                                                                                       |                                            |         | Trámites | Gobierno | Participa | ٩ |
|----------------------------------------------------------------------------------------------|--------------------------------------------|---------|----------|----------|-----------|---|
| COMISIÓN<br>REGULADORA<br>DE ENERGÍA                                                         |                                            | escinco |          |          |           |   |
| 1 Inicio                                                                                     | ¿Va a solicitar un nuevo permiso de        | la CRE? |          |          |           | • |
| 2 Tipo de Pago                                                                               |                                            | 1       |          |          | [         | - |
| 4 Datos Adicionales                                                                          | Número de Permiso<br>Nombre o Razón Social |         |          |          | Verificar |   |
| 5 Resúmen                                                                                    | RFC<br>Tipo Persona                        |         |          |          |           |   |
| <b>"MANUAL DE USUARIO E5"</b><br>Descargue el manual de<br>usuario haciendo clic <u>aquí</u> | Teclee el número de permiso.               |         | A        | nterior  | Siguiente |   |

#### Ingresar el número de permiso del cual CRE deseamos realizar el pago, y dar click en "Verificar"

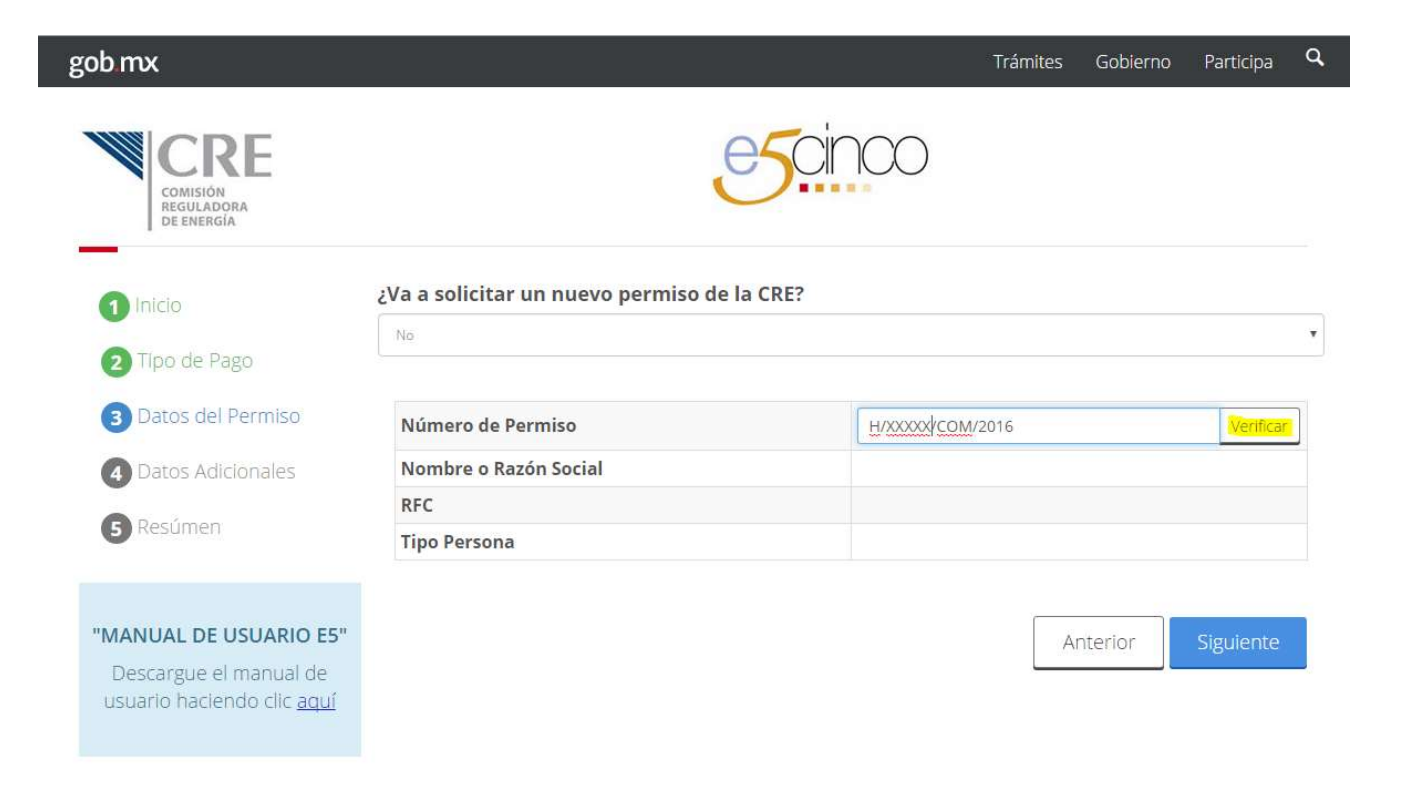

#### Capturar el tipo de trámite y ejercicio **CRE** del que se desea realizar el pago:

Si los datos son correctos, seleccionar "Tipo de Trámite" Supervisión Se muestra un cuadro desplegable con ejercicios pendientes

|                 |                |               |          |           | Tipo Persona          |                | Persona Moral |          |           |
|-----------------|----------------|---------------|----------|-----------|-----------------------|----------------|---------------|----------|-----------|
| Tipo Persona    |                | Persona Moral |          |           | Tipo de Trámite       | Supervisión    |               |          | •         |
| Tipo de Trámite |                |               |          |           |                       |                |               |          |           |
|                 | Seleccione una | opclón.       |          |           | Ejercicios Pendientes |                |               |          | •         |
|                 |                |               |          |           |                       | Seleccione una | opción.       |          |           |
|                 |                |               | Anterior | Siguiente |                       |                |               |          |           |
|                 |                |               |          |           |                       |                |               | Anterior | Siguiente |

### La siguiente pantalla se selecciona el **CRE** concepto disponible

#### Concepto

Supervisión anual del permiso de Comercialización de hidrocarburos

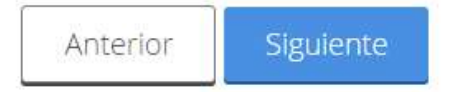

Ŧ

A continuación se muestran los datos para pago, si son correctos generar hoja, en caso contrario seleccionar anterior y corregir lo necesario.

## **CRE**

#### Verifique sus datos

| ipo de Pago                       | Pago de Actividad Regulada (PERMISOS)                              |
|-----------------------------------|--------------------------------------------------------------------|
| Concepto                          | Supervisión anual del permiso de Comercialización de hidrocarburos |
| Cuenta con Permiso ante la<br>RE? | Sí                                                                 |
| úmero de Permiso                  | H/ COM/2016                                                        |
| po de Trámite                     | Supervisión                                                        |
| jercicio                          | 2016                                                               |